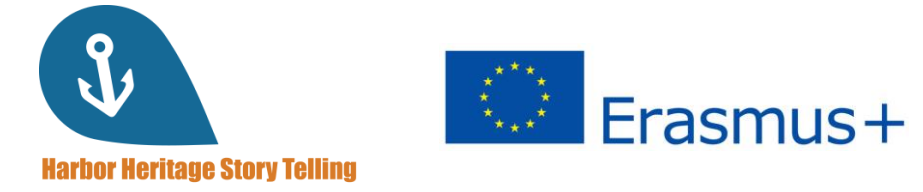

# KORISNIČKI PRIRUČNIK za učenike

Naučite kako koristiti Harbor Heritage Story Telling platformu!

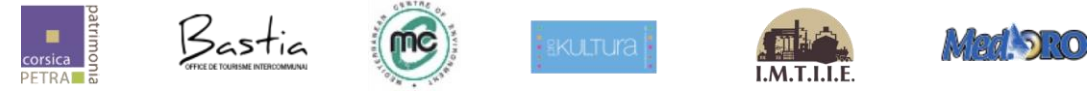

### Project number: 2019-1-FR01-KA204-063017

Financirano sredstvima Europske unije. Izneseni stavovi i mišljenja su stavovi i mišljenja autora i ne moraju se podudarati sa stavovima i mišljenjima Europske unije ili Europske izvršne agencije za obrazovanje i kulturu (EACEA). Ni Europska unija ni EACEA ne mogu se smatrati odgovornima za njih.

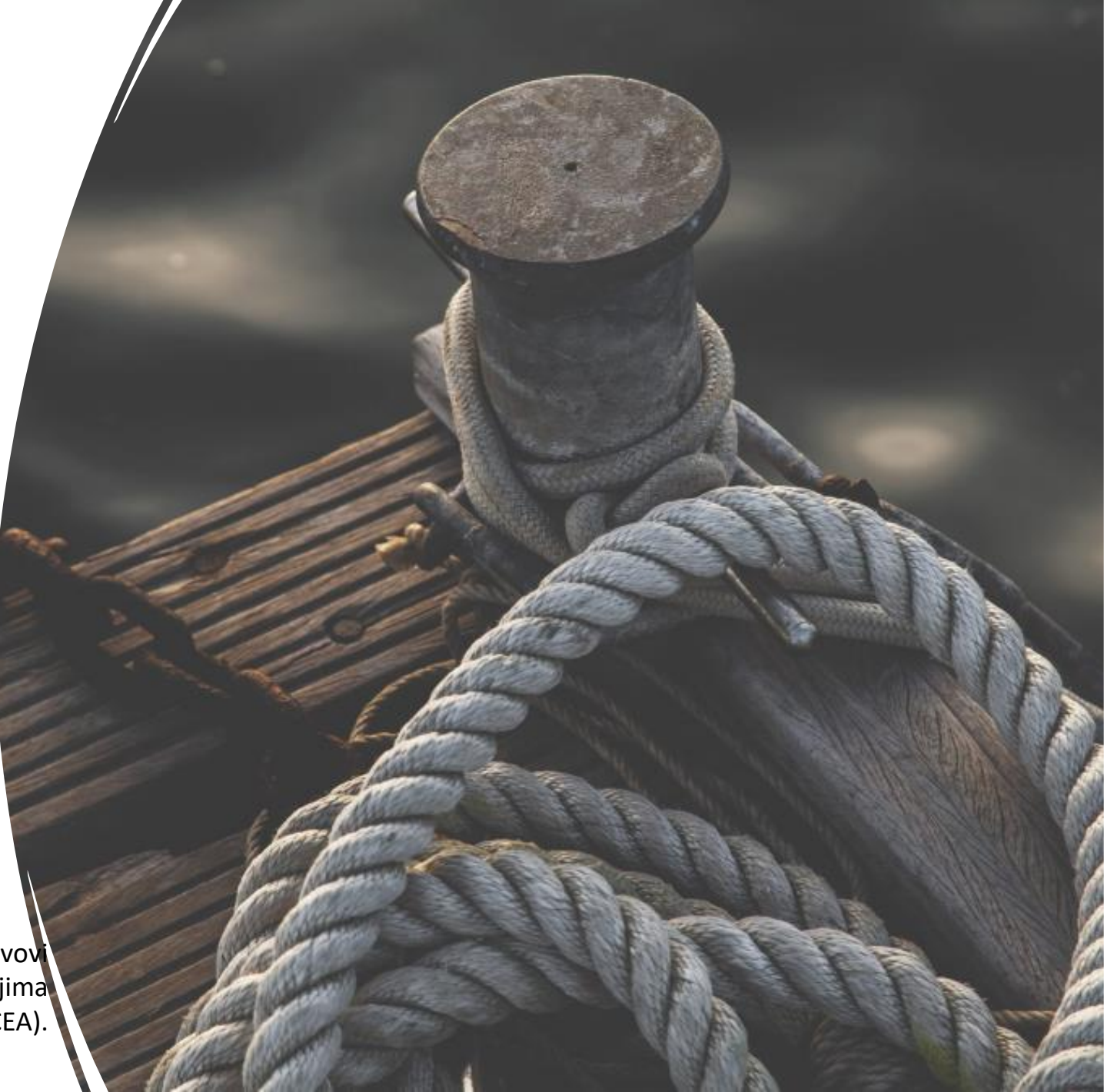

## Sadržaj

- 1. Primite svoj ID
- 2. Pristupite platformi
- 3. Prijavite se
- 4. Upravljačka ploča
- 5. Postavite profil
- 6. Izbornik tečajeva
- 7. Započnite trening
- 8. Napredak
- 9. Katalog
- 10. Razgovor
- 11. Certifikat

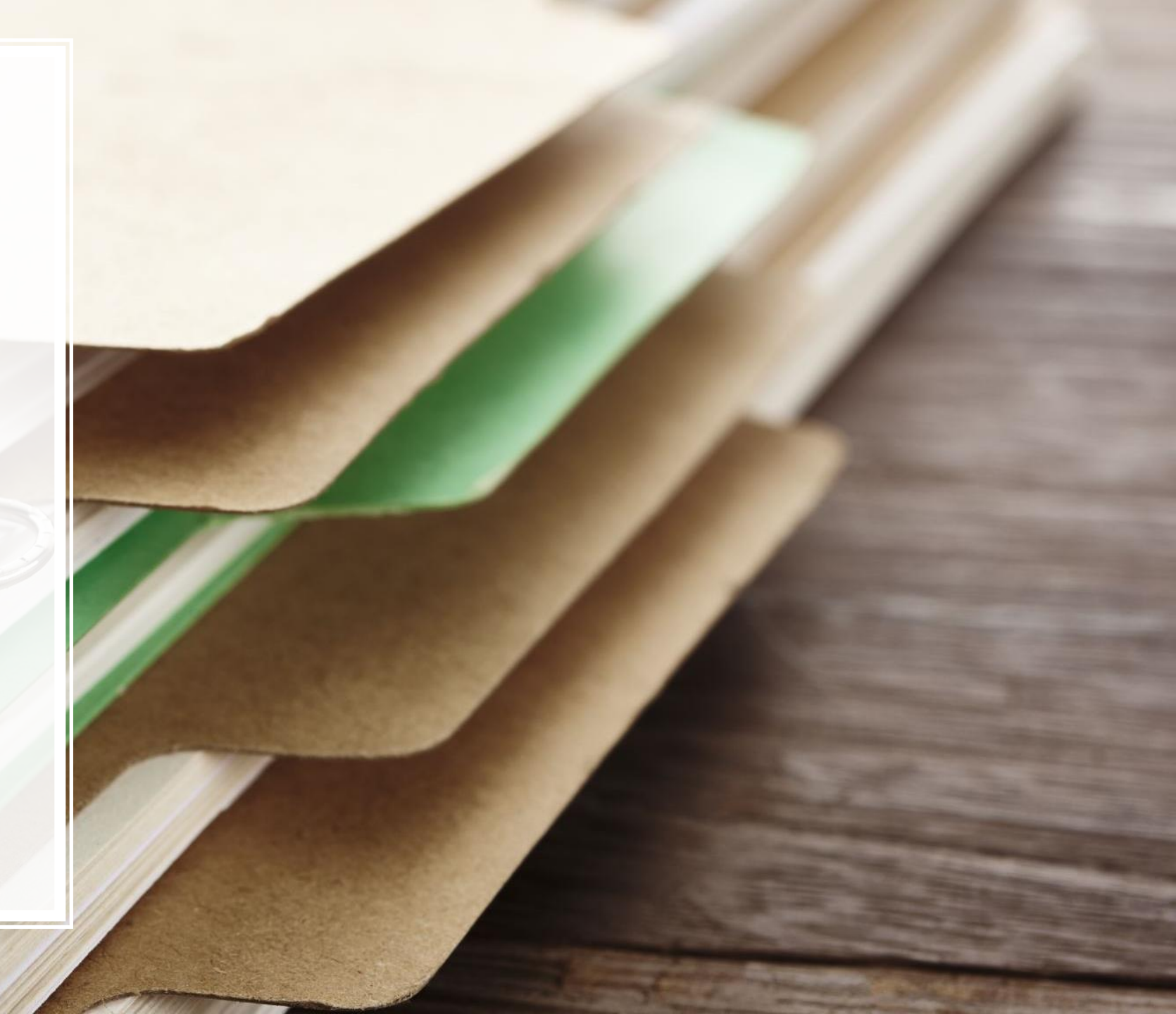

Idite na <u>http://harbor-heritage.eu/en/e-learning-platform/</u> i ispunite formular. Nakon što ga predate, u roku od 24 sata primit ćete registracijski e-mail kako biste kreirali svoj ID i pristupili platformi.

Savjet: ako ne vidite mail u svom inboxu, provjerite spam!

### Ask for your credentials

If you have not yet registered and would like to obtain an identifier to connect to the platform, please complete the contact form :

Name \*

Primite svoj

ID

Email adress \*

You are :

---

Submit

# Pristupite platformi

Nakon zaprimanja registracijskog e-maila, kliknite na **Access my space** (Pristupi mom prostoru) za pristup platformi.

#### Helio Antony,

As part of your learning with **MySkillCamp**, you're invited by to explore your personal learning space, (name of user experience portal, if different from company name, otherwise stop before the comma). All you have to do is complete your registration?

Complete your registration, and get started on your learning right away!

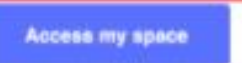

## Prijavite se

 Dodajte svoju e-mail adresu i postavite lozinku kako biste kreirali račun, potom kliknite na Validate (Potvrdi). I dodajte platformu na Vašu traku favorita.

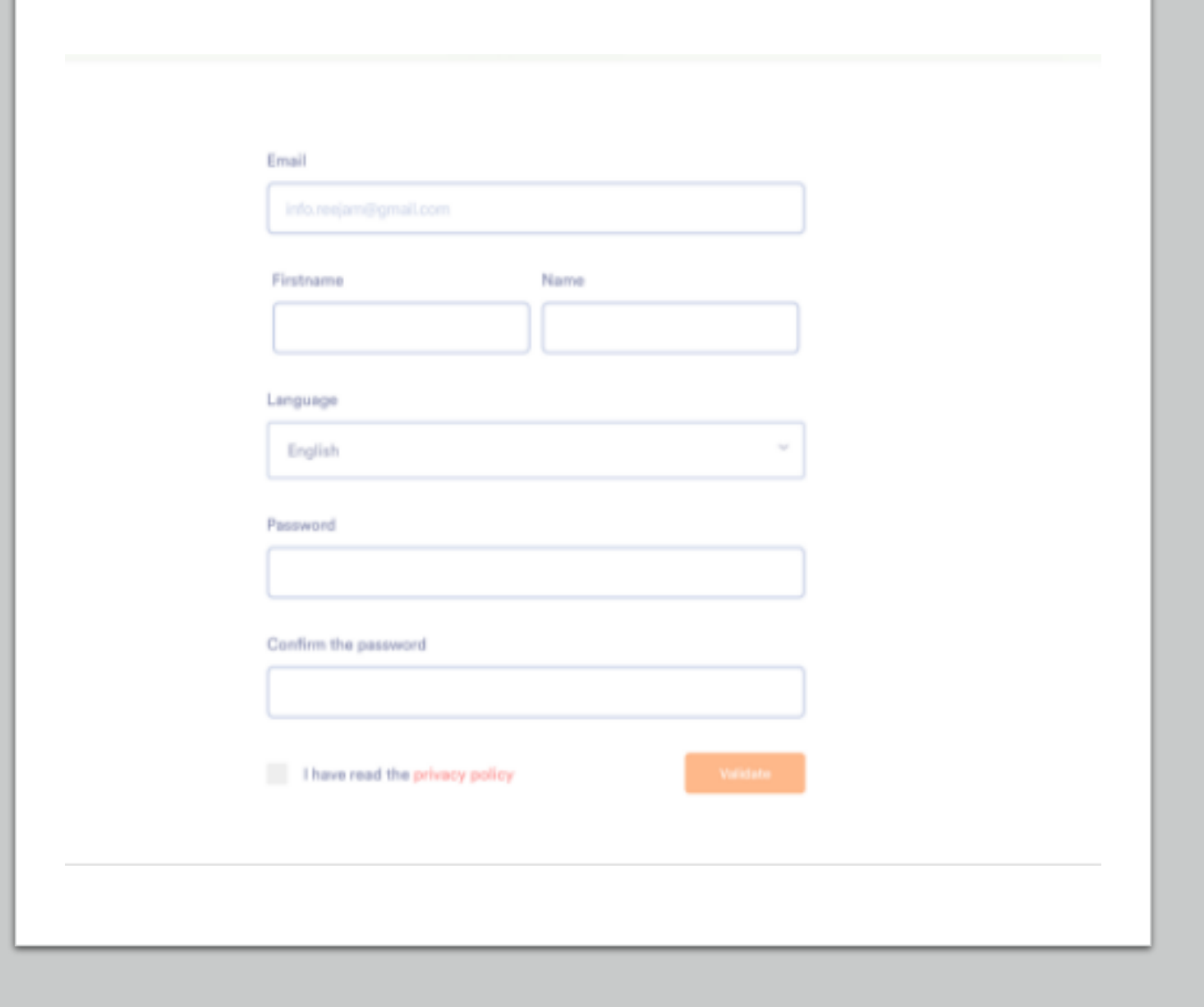

## Vaša upravljačka ploča

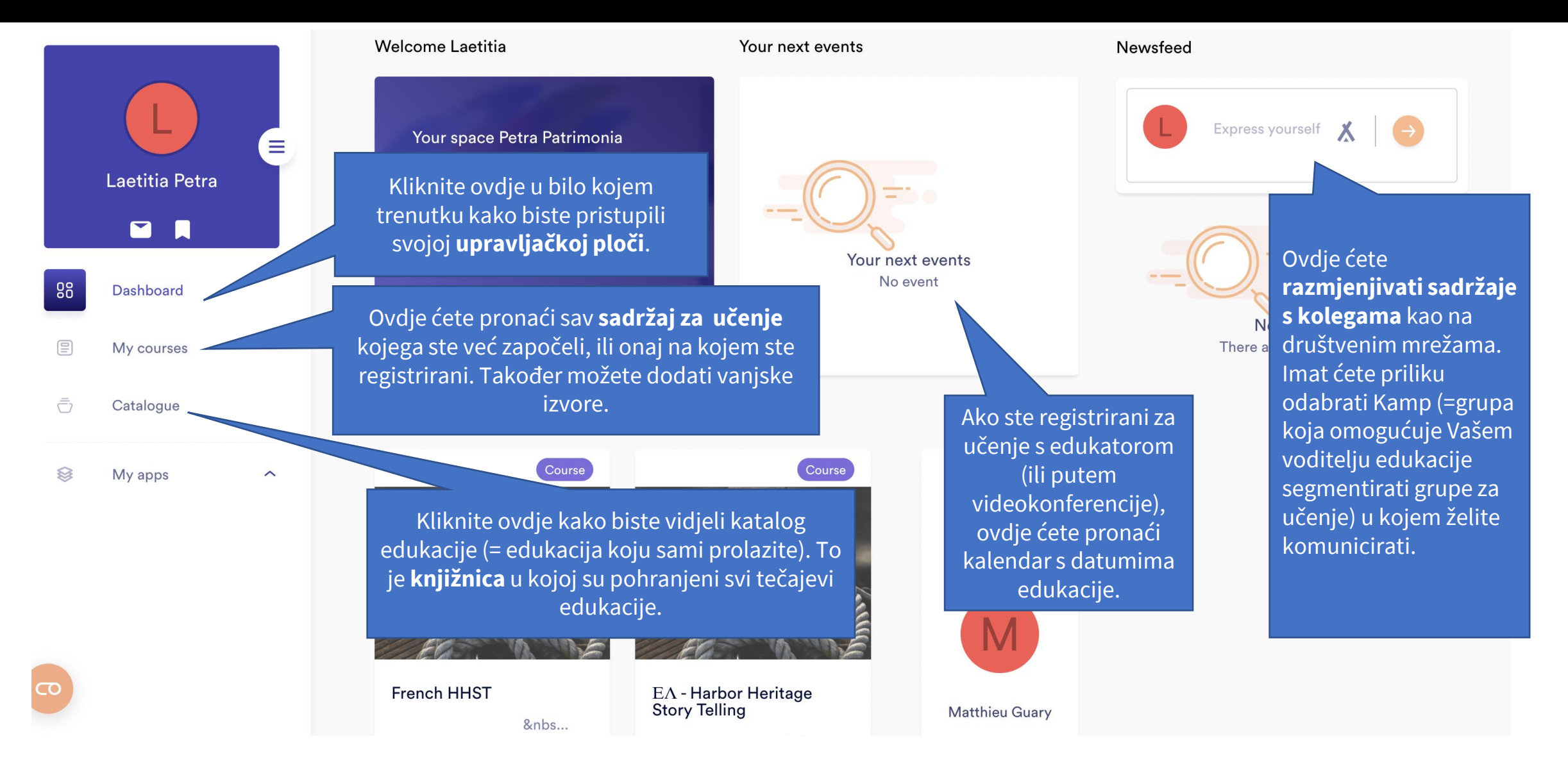

## Vaša upravljačka ploča

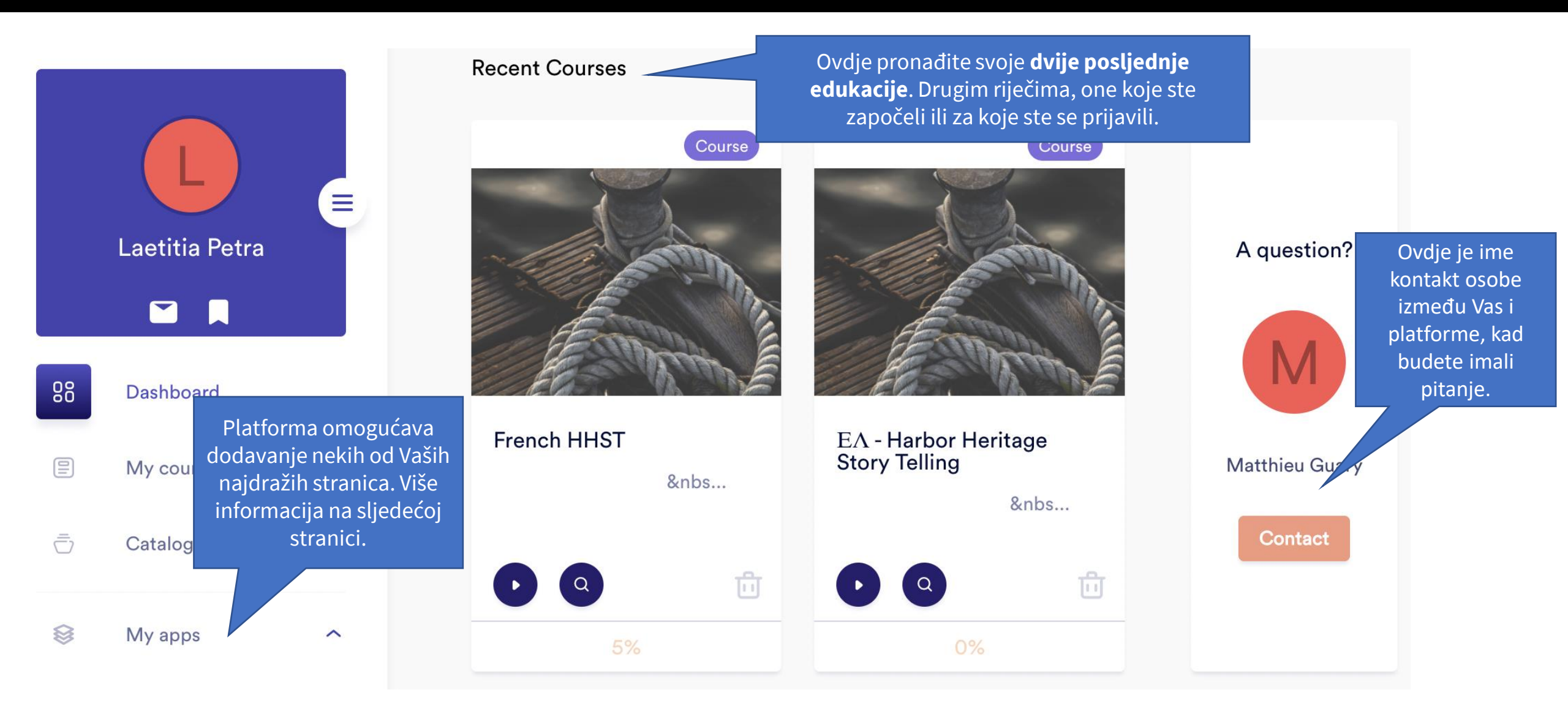

# Postavljanje Vašeg profila i odjava

Kliknite na ovaj izbornik za Profil: Ovaj prostor Vam omogućava da pristup postavkama Vašeg prilagodite svoj profil. Samo kliknite na profila ili za odjavljivanje s olovčicu gore desno kako biste pristupili platforme. izborniku za uređivanje. × Postavke: Platforma je dostupna na francuskom, nizozemskom i ° Laetitia Petra engleskom jeziku. Ovdje možete promijeniti jezik. Također možete navesti i jezik na kojem učite. Želite promijeniti lozinku? I to se nalazi ලු ovdje. 88 Dashboard Aplikacije: Ovdje možete dodati My courses Vaše osobne linkove. Kliknite na Ē = Catalogue dodali omiljene web stranice. My apps 8 ~ 0 Odjavite se kako više ne biste bili spojeni s platformom.

"add a link" (dodaj link) kako biste

Ovdje se nalazi **povijest** edukacije...

## Moj izbornik tečajeva

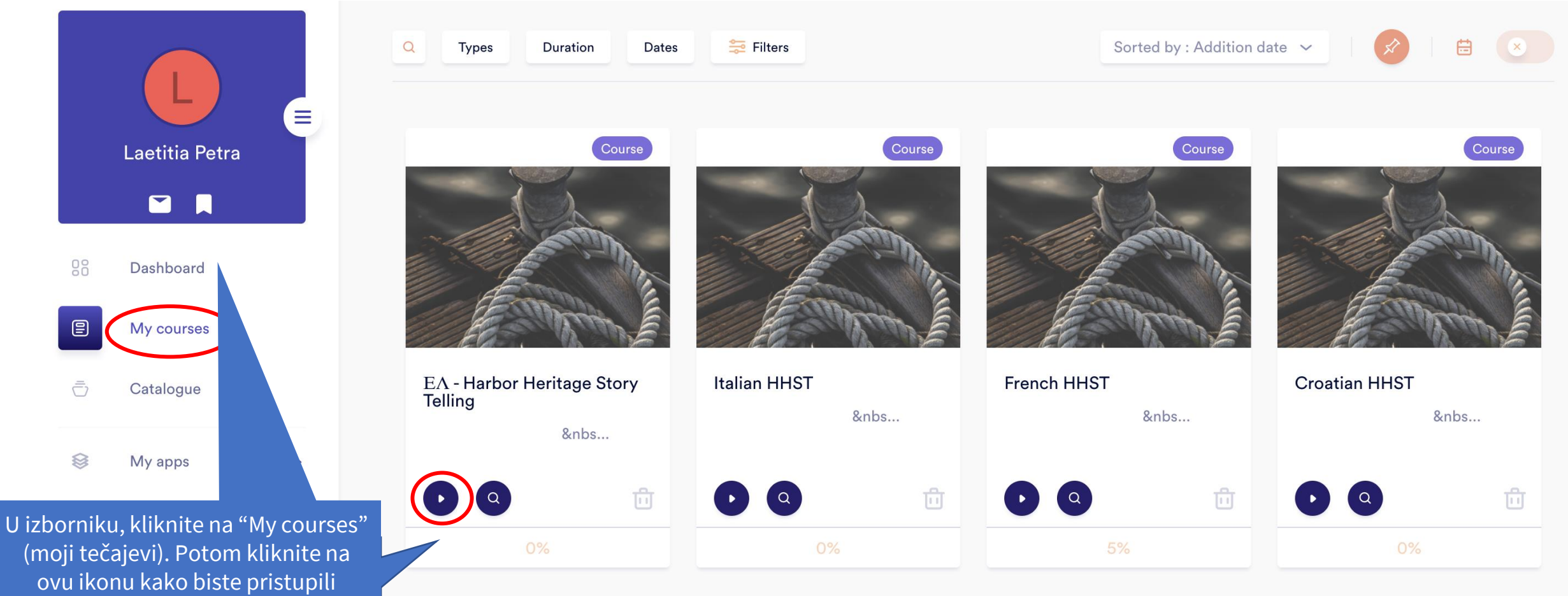

ovu ikonu kako biste pristupili edukaciji. Sustav će automatski pratiti Vaš napredak.

# Započnite edukaciju

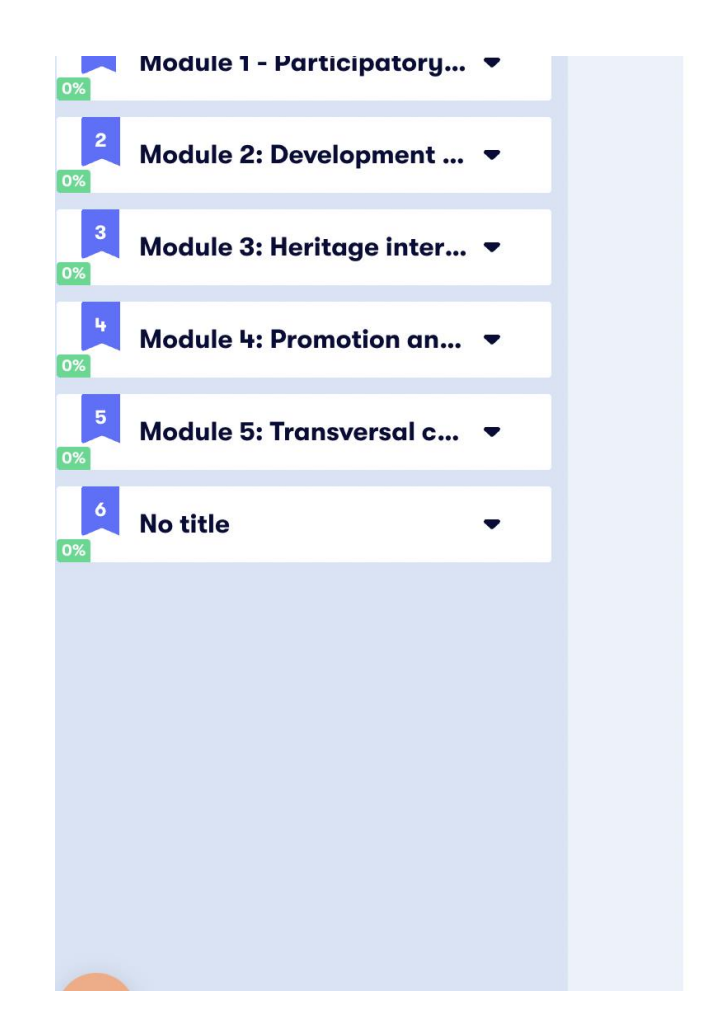

• Activities and tools to acquire new skills and to help design new discovery Tours based on a participatory and sustainable approach

#### More information on the project

The European Commission's support for the production of this publication does not constitute an endorsement of the contents, which reflect the views only of the authors, and the Commission cannot be held responsible for any use which may be made of the information contained therein.

*Number Project* 2019-1-FR01-KA204-063017 *Project Start Date* 01 October 2019 *Project End Date* 31 March 2021

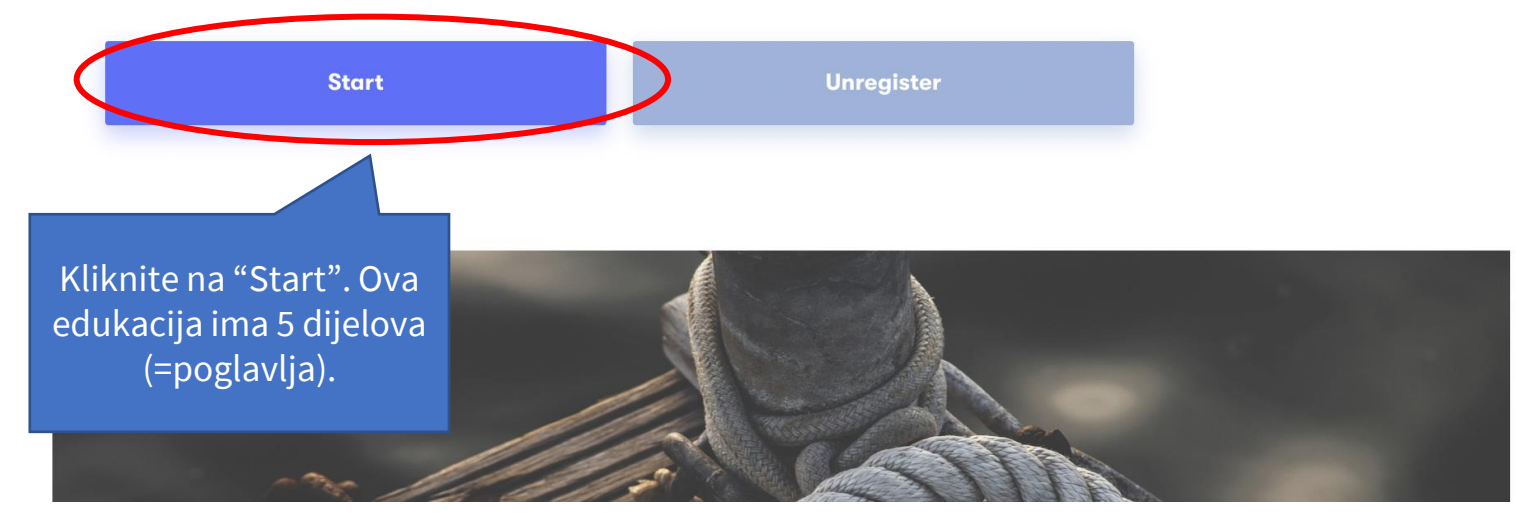

### Napredujte prema vlastitom ritmu

Learning journey presentation E Module 1 - Participatory... 🔺 M1 Participatory approach R Bellia D M1 Tesminony P PAOLANTONI Bastia D M 1 Testimony G Lorandos Pireaus 1 D O Unit 1.1 - Developing a Heritage Pa... G→ A bit of theory Preparation G→ To go further D Tool 1 Activity 2 Unit 1.2: Facilitate local dialogue b... (-) G A bit of theory ↔ To go further Kliknite ovdje kako Activity 1 biste se vratili na prethodnu aktivnost.

**Content page** 

**Objectives:** 

During this unit, we will see:

Previous

### Previous Next 2 **Unit 1.1 - Developing a Heritage Participatory Workshop** • How to bring together people with a good knowledge of the port environment and from different expertise and sectors, • How to help them identifying the richness of the tangible and intangible heritage of the port through testimony I completed this activity. Onto the next! Ovo znači da ste razumjeli ovu aktivnost. Zelena točkica će se pojaviti na nazivu aktivnosti u lijevom padajućem izborniku. Next Ovo je ključno jer će odrediti Vaš napredak kroz cijelu edukaciju. Drugim riječima, ako kliknete na "sljedeća" umjesto na "Dovršio Kliknite ovdje kako sam ovu aktivnost. Krenimo na sljedeću!" traka s napretkom se biste otišli na sljedeću neće promijeniti.

aktivnost.

## Katalog

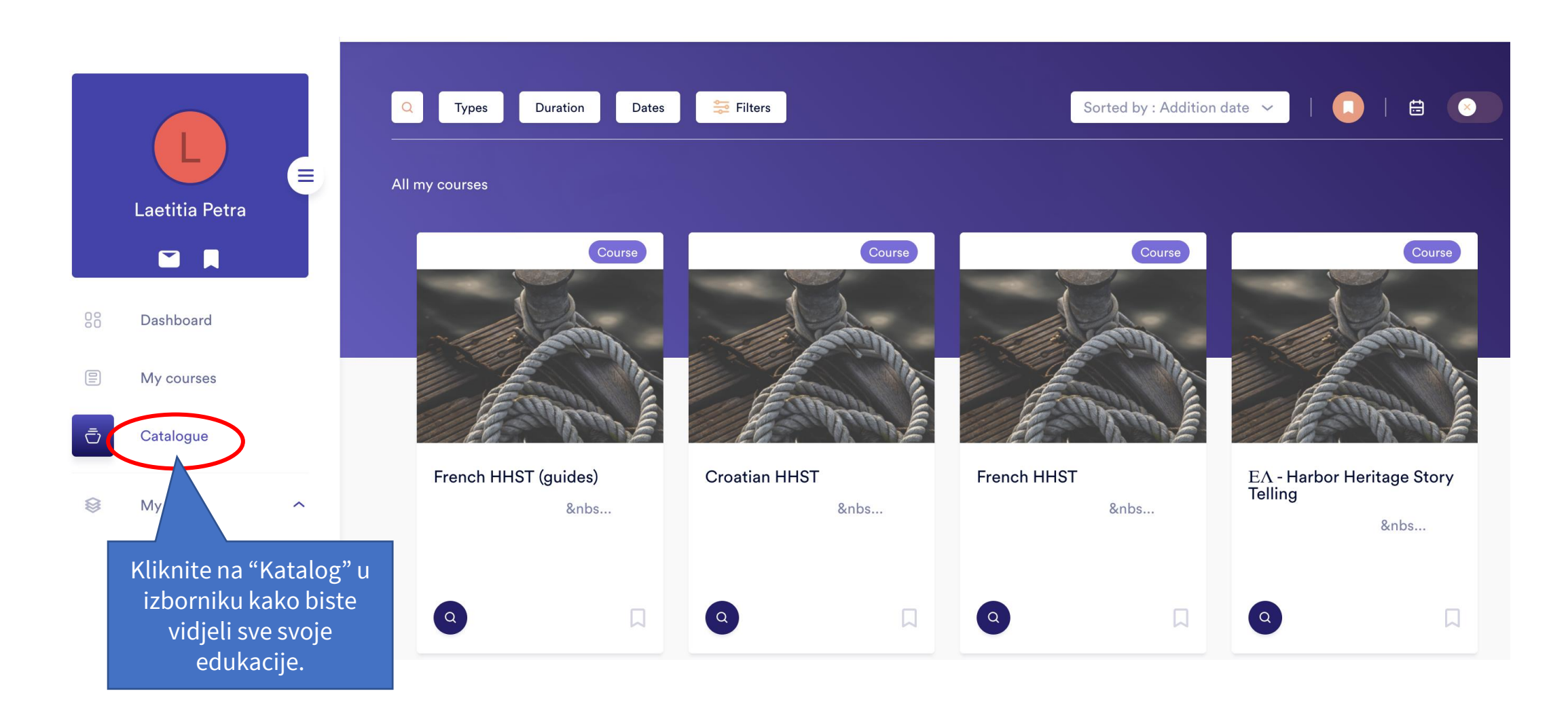

## Razmjena s drugim učenicima!

| -              |                                       |
|----------------|---------------------------------------|
| e              | Learning journey presentation         |
| 1              | Module 1 - Participatory 🔺            |
| Þ              | M1 Participatory approach R Bellia    |
| Þ              | M1 Tesminony P PAOLANTONI Bastia      |
| Þ              | M 1 Testimony G Lorandos Pireaus 1    |
| ÷              | Unit 1.1 - Developing a Heritage Pa   |
| Θ              | A bit of theory                       |
| œ              | Preparation                           |
| c-)            | To go further                         |
| Þ              | Tool 1                                |
| Þ              | Activity 2                            |
| œ              | Unit 1.2: Facilitate local dialogue b |
| <del>(-)</del> | A bit of theory                       |
| œ              | To go further                         |
| Þ              | Activity 1                            |
| 0              | Activité 2                            |
| D<br>tos://m   | Activity 3                            |

-

#### Harbor Heritage Story Telling - For trainers a...

- European Project "Eurotour Heritage" https://medcenv.org/wp/eurotour-heritage/
- "Participatory Research on Heritage- and Culture-Based Development: A Perspective from South-East Europe" Janez Nared and David Bole

The activities will help participants to learn how to identify stakeholders and how to set a HPW up to create one or more discovery tour on the port heritage

- Stakeholder mapping
- How to organize, set up and run an HPW

| Pa  |                                  | I completed this activity. Onto the next ! |                                                                                          |        |
|-----|----------------------------------|--------------------------------------------|------------------------------------------------------------------------------------------|--------|
|     | ← Previous                       |                                            |                                                                                          | Next → |
| ə b | Discussion                       | 🖃 Notes                                    | Razgovarajte s drugim<br>učenicima, ali i s<br>edukatorima, u<br>individualnim i grupnim |        |
|     | Exchange with the other learners |                                            | temama za raspravu.                                                                      |        |
|     | Write your message               |                                            |                                                                                          | Send   |

### Potvrdite svoje nove kompetencije

|                                      | Harbor Heritage Story Telling - For trainers a                                                     | С                                    |       |
|--------------------------------------|----------------------------------------------------------------------------------------------------|--------------------------------------|-------|
|                                      |                                                                                                    |                                      |       |
| Activity 1                           |                                                                                                    | Pre                                  | vious |
| Activity 2                           |                                                                                                    |                                      |       |
| Nodule 3 - Evaluation Questionnaire  |                                                                                                    |                                      |       |
| ? Question 1                         | Evaluation                                                                                         |                                      |       |
| ? Question 2                         | Tick one or multiple answers                                                                       |                                      |       |
| ? Question 3                         | Question 1                                                                                         |                                      |       |
| ? Question 4                         | Heritage interpretation is:                                                                        |                                      |       |
| ? Question 5                         | An everyise in collective intelligence with the aim of mutually enriching the reflection           | ons of several participants in order |       |
| ? Question 6                         | to produce a set of collective, concrete and shared proposals                                      |                                      |       |
| ? Question 7                         | An focus group led by a representative to define a local development approach                      |                                      |       |
| ? Question 8                         | 0                                                                                                  |                                      |       |
| ? Question 9                         | A collective committed to defining an advocacy strategy to defend the interests of t<br>represents | the professional sector it           |       |
| ? Question 10                        |                                                                                                    |                                      |       |
| <sup>4</sup> Module 4: Promotion a ▼ | Submit the answer                                                                                  |                                      |       |
| Module 5: Transversal 💌              |                                                                                                    |                                      |       |

 Ukoliko se odlučite raditi potpuni samostalno, možete provjeriti svoje znanje u kvizovima koji se nalaze na završetku svakog modula.

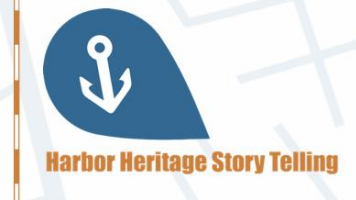

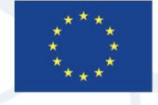

### Erasmus+ Programme of the European Union

Co-funded by the

### **CERTIFICATE OF COMPLETION**

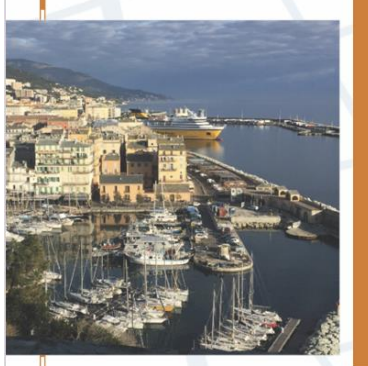

has completed Module 3: Heritage interpretation & Heritage Ambassadors of the course Harbor Heritage Story Telling Date of completion: August 17, 2021

This certifies that

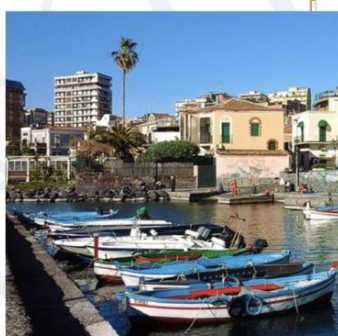

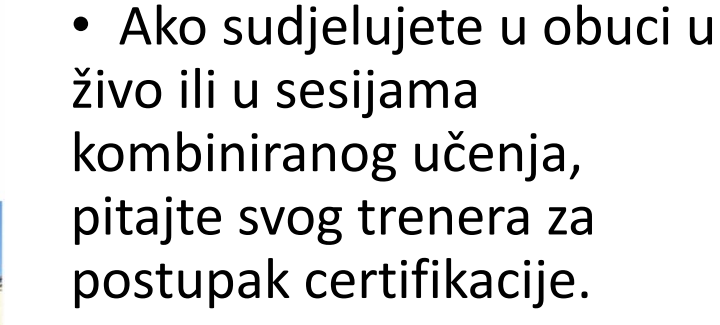

Možete pogledati i <u>Competency framework</u> (Okvir kompetencija) kako biste saznali o očekivanim rezultatima učenja.

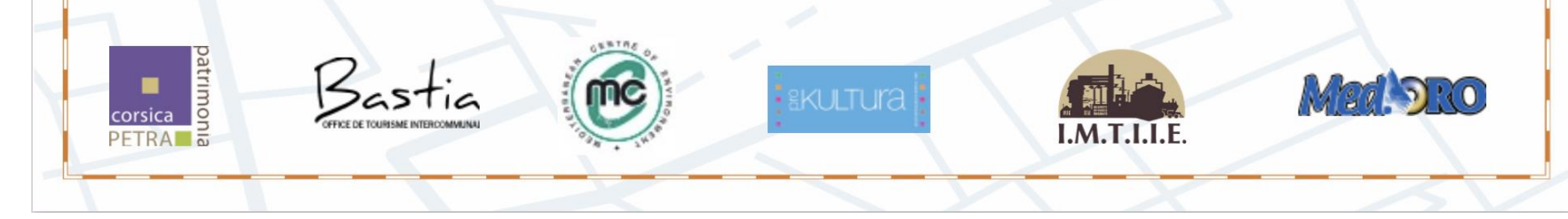

# Trebate pomoć?

Kontaktirajte HHST partnera u svojoj zemlji:

- Francuska OT Bastia: Jean-Jacques Ristorcelli jj.ristorcelli@bastia-tourisme.corsica
- Francuska Petra Patrimonia Corsica: Rémi Bellia contact@petrapatrimonia-corse.com
- Italija MEDORO: Giacomo Giusto giacomo.giusto@medoroscarl.eu
- Hrvatska Prokultura: Vesna Bulić bulicv@gmail.com
- Grčka Mediterranean Center of Environment: Isabelle Trinquelle <u>itrinquelle@medcenv.org</u>
- Grčka I.M.T.I.I.E: Nikolaos Melios <u>meliosni@otenet.gr</u>

The European Commission's support for the production of this publication does not constitute an endorsement of the contents, which reflect the views only of the authors, and the Commission cannot be held responsible for any use which may be made of the information contained therein

Co-funded by the Erasmus+ Programme of the European Union

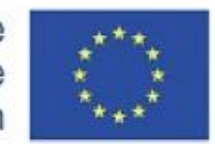

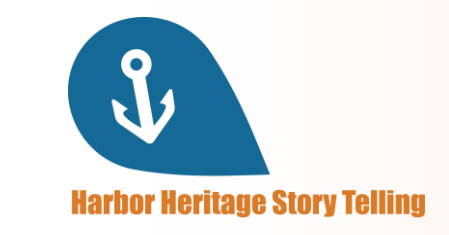